www.flatbooster.com

## **OUTLOOK 2007 HANDBUCH**

deutsche Auflage

Datum: 20.02.2011 Version: 1.0.1

Download: http://flatbooster.com/support

## 1 Outlook 2007

Bevor Sie Ihr Email Programm konfigurieren können, lesen Sie bitte das Kapitel Email im Kundenbereich Handbuch.

## Wichtiger Hinweis:

Die Benutzer und Servernamen auf den Screenshots sind nur Beispiele. Bitte verwenden Sie Ihre eigenen Email Zugangsdaten vom Kundenbereich unter "Hosting Verwaltung" - "Email Manager" - "Email Postfächer".

## 1.1 Anleitung

Starten Sie Outlook auf Ihrem Computer. Klicken Sie im Hauptmenü auf Extras - Kontoeinstellungen.

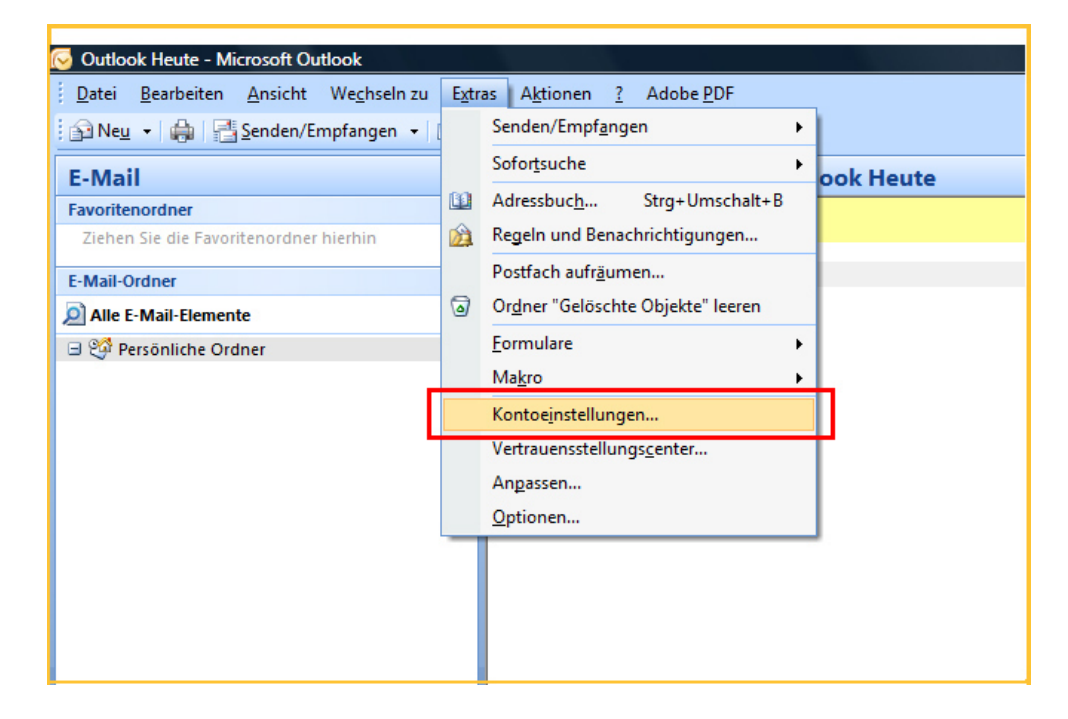

Wählen Sie den Eintrag für POP3, IMAP und HTTP.

| ues E-M<br>E-Mail | ail-Konto hinzufügen                                                                                                    |
|-------------------|----------------------------------------------------------------------------------------------------|
|                   | <ul> <li>Microsoft Exchange, POP3, IMAP oder HTTP<br/>verbindung mit einem E-wairkomo des internettienstanbieters (ISP) oder dem<br/>Microsoft Exchange-Server der Organisation herstellen.</li> <li>Andere<br/>Verbindung mit einem der folgenden Servertypen herstellen.</li> <li>Fax Mail Transport<br/>Outbook Mobile Service (Textnachrichten)</li> </ul> |
|                   |                                                                                                    |
|                   |                                                                                                    |

Markieren Sie das Feld für manuelle Konfiguration.

| Ihr Name:<br>Beispiel: Melanie Speckmann                               |               |
|------------------------------------------------------------------------|---------------|
| F-Mail-ûdresser                                                        |               |
| Beispiel: melanie@contoso.com                                          |               |
| Kennwort:                                                              |               |
| Geben Sie das Kennwort ein, das Sie vom Internetdienstanbieter erf     | halten haben. |
|                                                                        |               |
| Servereinstellungen oder zusätzliche Servertypen manuell konfigurieren |               |

Wählen Sie den Dienst "Internet E-Mail"

| Neues E-Mail-K | Konto hinzufügen                                                                                                    |
|----------------|----------------------------------------------------------------------------------------------------|
| E-Mail-Dier    | nst auswählen                                                                                                    |
| ۲              | ) <b>Internet-E-Mail</b><br>verbindung mit dem POP-, IMAP- oder HTTP-Server herstellen, um E-Mail-Nachrichten zu senden und zu<br>empfangen.        |
| 0              | Microsoft Exchange<br>Verbindung mit Microsoft Exchange herstellen, um auf Ihre E-Mails, den Kalender, Kontakte, Faxe und Voicemail<br>zuzugreifen. |
|                | Verbindung mit einem der folgenden Servertypen herstellen.<br>Fax Mail Transport<br>Outlook Mobile Service (Textnachrichten)                        |
|                |                                                                                                    |
|                | < Zurück Weiter > Abbrechen                                                                                                    |

Der Posteingangsserver und Postausgangsserver steht im Kundenbereich unter "Hosting Verwaltung" - "Email Manager" - "Email Postfächer". Ihr Benutzername ist der Name vom Email Postfach. Klicken Sie anschließend auf "Weitere Einstellungen".

| Neues E-Mail-Konto hinzufüg                                                     | en                                                       | X                                                |
|---------------------------------------------------------------------------------|----------------------------------------------------------|--------------------------------------------------|
| Internet-E-Mail-Einstellu<br>Alle Einstellungen auf di                          | <b>Ingen</b><br>eser Seite sind nötig, damit Ihr Konto r | ichtig funktioniert.                             |
| Benutzerinformationen                                                           |                                                          | Kontoeinstellungen testen                        |
| Ihr Name:                                                                       | Max Mustermann                                           | Wir empfehlen Ihnen, das Konto nach dem Eingeben |
| E-Mail-Adresse:                                                                 | max@mustermann.de                                        | Sie auf die Schaltfläche unten klicken           |
| Serverinformationen                                                             |                                                          |                                                  |
| Kontotyp:                                                                       | POP3                                                     | Kontoeinstellungen testen                        |
| Posteingangsserver:                                                             | rex12.flatbooster.com                                    |                                                  |
| Postausgangsserver (SMTP):                                                      | rex12.flatbooster.com                                    |                                                  |
| Anmeldeinformationen                                                            |                                                          |                                                  |
| Benutzername:                                                                   | web123p1                                                 |                                                  |
| Kennwort:                                                                       | ******                                                   |                                                  |
|                                                                                 | Kennwort speichern                                       |                                                  |
| Anmeldung mithilfe der gesicherten Kennwortauthentifizierung (SPA) erforderlich |                                                          | Weitere Einstellungen                            |
|                                                                                 |                                                          | < Zurück Weiter > Abbrechen                      |

| Internet-E-Mail-Einstellungen                                                                                                    |                                                                                                    |
|----------------------------------------------------------------------------------------------------|----------------------------------------------------------------------------------------------------|
| Allgemein       Postausgangsserver       /erbindung       Erweitert         E-Mail-Konto       Geben Sie einen Namen für dieses Konto ein, zum Beispiel "Arbeit" oder "Microsoft Mail Server".         max@mustermann.de       Benutzerinformation         Firma: | esten<br>s Konto nach dem Eingeben<br>sem Fenster zu testen, indem<br>inten klicken<br>forderlich).<br>ten |
| OK Abbrechen                                                                                                    | Weitere Einstellungen                                                                                      |
| < Zurück                                                                                                    | Weiter > Abbrechen                                                                                         |

Im neuen Fenster Klicken Sie auf den Reiter "Postausgangsserver".

Setzen Sie beim Postausgangsserver (SMTP) den Hacken bei der Authentifizierung. Markieren Sie die Position "Gleiche Einstellungen wie für Posteingangsserver verwenden".

| ernet-E-Mail-Einstellu<br>Allgemein Postausgang | ngen 📃                                     |                           |
|-------------------------------------------------|--------------------------------------------|---------------------------|
| 🗹 Der Postausgangssei                           | ver (SMTP) erfordert Authentifizierung     | 4                         |
| Gleiche Einstellun                              | gen wie für Posteingangsserver verwenden   |                           |
| O Anmelden mit                                  |                                            |                           |
| Benutzername:                                   |                                            | esten                     |
| Kennwort:                                       |                                            | s Konto nach dem Eingeben |
|                                                 | ✓ Kennwort speichern                       | inten klicken             |
| Gesicherte Ke                                   | nnwortauthentifizierung (SPA) erforderlich | orderlich).               |
|                                                 |                                            |                           |
|                                                 | OK Abbrechen                               | Weitere Einstellungen     |
|                                                 | < Zurüd                                    | Weiter > Abbrechen        |

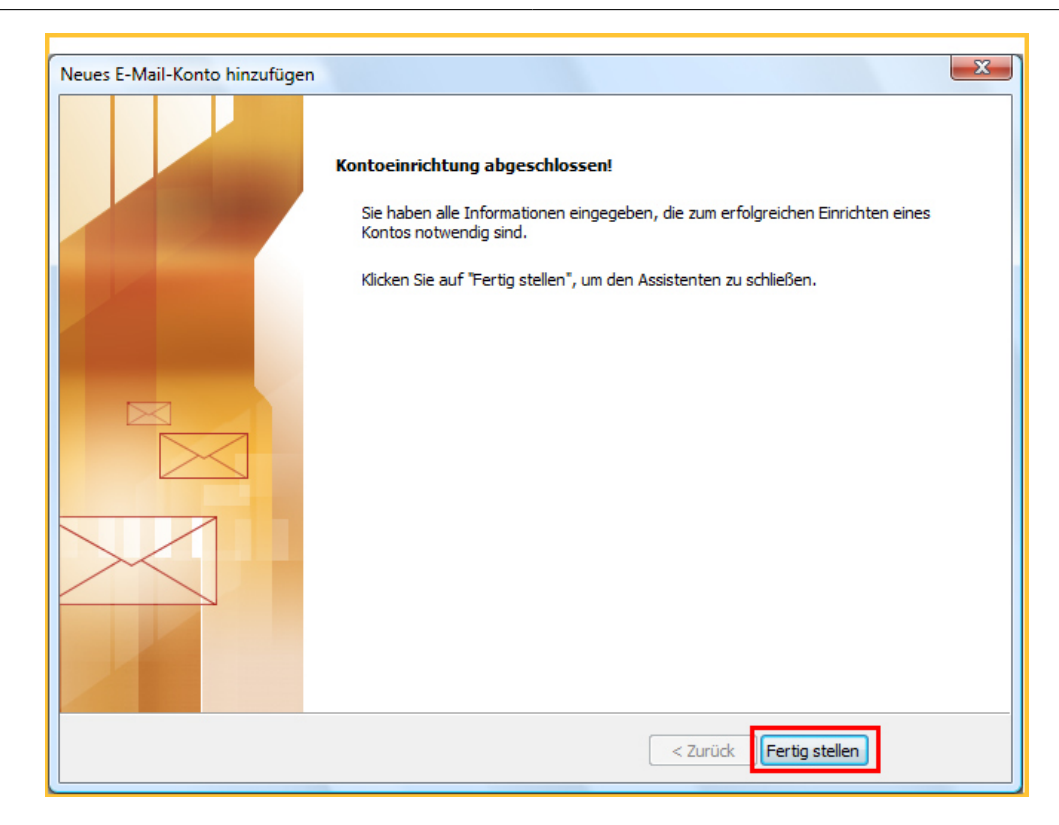

Die Emailkonfiguration ist nun abgeschlossen.